# **ANLEITUNG** Nutzung

**INSTRUCTIONS** zur Anmeldung und for registration and use

MITGLIEDER **BEREICH &** MY LAUNDRY – KUNDENPORTAL PORTAL

**MEMBERS AREA &** MY LAUNDRY -CUSTOMER

www.waeschereien.de

www.ral-laundry.com

Gütegemeinschaft sachgemäße Wäschepflege e.V. | Schlosssteige 1 | 74357 Bönnigheim

Tel.: +49 (0) 7143 271 562 Fax: +49 (0) 7143 271 51 E-Mail: kontakt@waeschereien.de / contact@ral-laundry.com

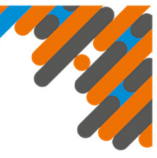

# **Einleitung**

Digitalisierte Dokumente und Informationen sind auf der heutigen Zeit nicht mehr wegzudenken - jeder von uns hat die Vorzüge von papierlosen Unterlagen schon kennen gelernt. Auch die Gütegemeinschaft stellt Ihren Mitgliedern seit Jahren bereits digitalisierte Dokumente auf ihrer Website zur Verfügung. Nachfolgend erläutern wir Ihnen die beiden Möglichkeiten, wo Sie welche Dokumente finden und wie Sie Ihren persönlichen Zugang dazu beantragen können.

Auf der Website www.waeschereien.de gibt es zwei Bereiche, in denen Sie Dokumente und Informationen finden können. Dies sind:

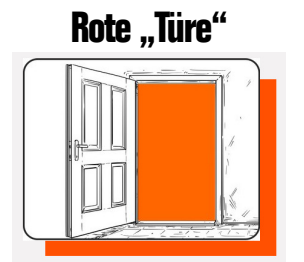

Interner Mitgliederbereich

fachlichen Dokumenten und Schulungen, RAL-Formularen und Listen, exklusiv nur für Gütezeichenmitglieder

# Blaue "Türe"

My Laundry -Kundenportal

#### Ihr Zugang zu

firmenbezogenen Ergebnisberichten der Waschgangkontrollen, Betriebs- und Hygienekontrollen, RAL-Urkunden

Nachfolgend ist Schritt-für-Schritt erklärt, wie Sie die Zugänge beantragen können. Bitte nutzen Sie stets einen modernen Webbrowser (<u>nicht</u> Internet Explorer!).

## Anmeldung zum Mitgliederbereich

- exklusiv nur für Gütezeichenmitglieder

#### Vorteile des Mitgliederbereichs

Hier öffnet sich für Sie ein umfassender Pool an Informationen mit nützlichen Funktionen, wie z.B.:

### Introduction

Digitalised documents and information have become indispensable these days – each of us has already got to know the advantages of paperless documents. The German Certification Association has also made digitalised documents available to its members on its website for years.

In the following, we explain the two options, where you can find which documents and how you can request your personal access to them.

There are two areas on the website www.ral-laundry.com in which you can find documents and information. These are:

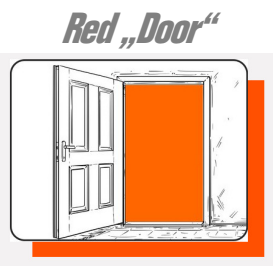

Internal members area Blue "Door"

My Laundry -Customer Portal

#### Your access to

technical documents and training courses, RAL forms and lists, exclusively for members of the quality mark company-related reports of the results of wash cycle controls, on-site and hygiene inspections, RAL certificates

Below is a step-by-step explanation of how you can apply for access. Please always use a modern web browser (<u>not</u> Internet Explorer!).

## Mitgliederbe- Registration to the Members Area

#### - exclusively for quality mark members

#### Advantages of the Members Area

A comprehensive pool of information with useful functions opens up for you here, such as:

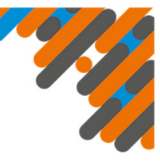

#### Schlagwortsuche:

Mit der intelligenten Schlagwortsuche finden Sie schnell und einfach wertvolle Fachinformationen (z.B. "Wäscherei-Information", "Facts & Trends" u.v.m.).

#### Hohenstein Academy Weiterbildungsplattform:

Über den Mitgliederbereich erreichen Sie auch die neue Weiterbildungsplattform der Hohenstein Academy mit modernen Kursformaten, Webinare und Tutorials rund um das Thema Wäscherei und exklusiv für Mitglieder der Gütegemeinschaft. Die Vermittlung von Wissen ist ein essenzielles Bedürfnis unserer Branche, vor allem vor dem Hintergrund Fachkräftemangel, Quereinsteiger, Betriebsnachfolge, etc.

Deshalb bieten wir Ihnen auf der Academy-Plattform ständig neue Inhalte nicht nur zu den Themen Qualitätssicherung, Wäscherei-Technik und Hygiene, sondern auch Interessantes rund um Betriebsführung, Marketing und Mitarbeiterführung. Schauen Sie rein, es lohnt sich!

#### Login zum Mitgliederbereich

Öffnen Sie in Ihrem Internet-Browser die Website www.waeschereien.de und klicken auf "Login".

| DOWNLOADS | I | PRESSE | I | EN | I | LOGIN |  |
|-----------|---|--------|---|----|---|-------|--|
|-----------|---|--------|---|----|---|-------|--|

Folgendes Fenster öffnet sich. Klick auf die rote Türe "INTERNER MITGLIEDERBEREICH":

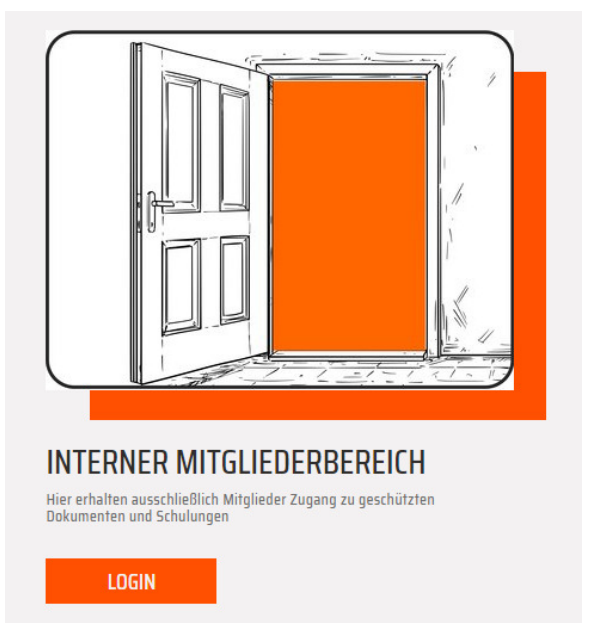

#### Keyword search:

With the intelligent keyword search, you can quickly find valuable specialist information (e.g. "laundry information", "Facts & Trends" and much more).

#### Hohenstein Academy Training Platform:

Via the members area you can also access the Hohenstein Academy's new training platform with modern course formats, webinars and tutorials on everything to do with laundry and exclusively for members of the German Certification Association. The transfer of knowledge is an essential requirement of our industry, especially against the background of a shortage of skilled workers, career changers, company successions, etc.

That is why we constantly offer you new content on the Academy platform, not only on the topics of quality assurance, laundry technology and hygiene, but also on interesting things like operational management, marketing and employee management. Have a look, it's worth it!

#### Login to the Members Area

Open the website www.ral-laundry.com in your internet browser and click on "login":

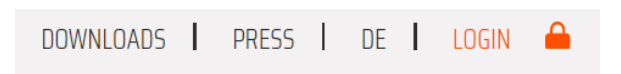

The following window opens. Click on the red door "INTERNAL MEMBER AREA":

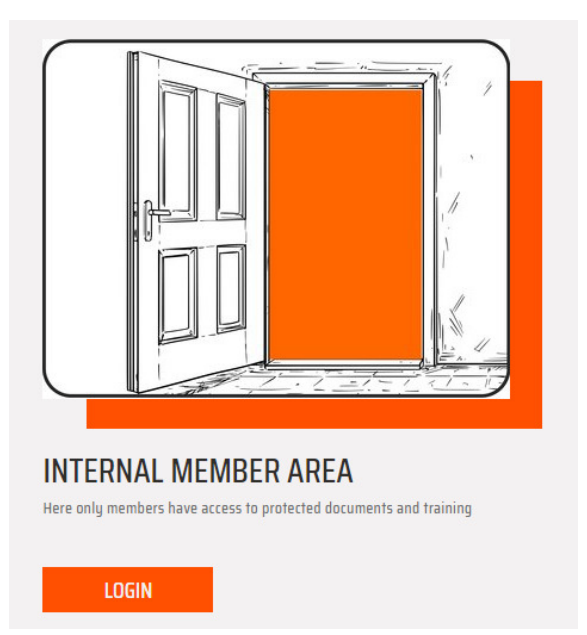

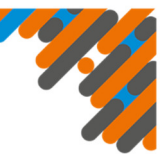

loggen Sie sich hier einfach mit Ihrer E-Mail-Ad- in here with your e-mail address and password: resse und Ihrem Passwort ein:

Falls Sie bereits einen Zugang beantragt haben, If you have already applied for access, simply log

|          | LOGIN TO THE INTERNAL AREA |
|----------|----------------------------|
|          | Username *                 |
|          | Password *                 |
|          |                            |
| Anmelden | * Required Login           |
|          | Anmelden                   |

ort vergessen? · Benutzernamen vergessen? New here? Click here to register + Public Area + Forgot your password? + Forgot your username!

PASSWORT ODER BENUTZERNAME VERGES-SEN: Dann Klick auf den Text "Passwort vergessen?" bzw. "Benutzername vergessen?"

NEUZUGANG BEANTRAGEN: Sollten Sie noch keinen Zugang besitzen, klicken Sie auf den Text "Neu hier? Hier geht's zur Anmeldung". Es öffnet register". The following mask opens: sich folgende Maske:

FORGOT PASSWORD OR USERNAME: Then click on the text "Forgot your password?" or "Forgot your username?"

REQUEST NEW ACCESS: If you do not yet have access, click on the text "New here? Click here to

| BENUTZERDATEN       | Registrieren                                                                                                    | LOGIN DATA          | Register                                                                                             |
|---------------------|----------------------------------------------------------------------------------------------------|---------------------|----------------------------------------------------------------------------------------------------|
| Benutzername *      |                                                                                                    | Username *          |                                                                                                    |
| Passwort *          |                                                                                                    | Password *          |                                                                                                    |
|                     | Description of the second second se |                     | Dature Deserved                                                                                      |
|                     | Passwort nochmais eingeben                                                                                                    |                     | ketype Password                                                                                      |
|                     | Erlaubte Zeichen: A-Z a-z 0-9+?#-*@iS%-/;;<br>Das Passwort muss mindestens 8 Zeichen lang sein.                                                                                                    |                     | Allowed chars: A-Z a-z D-9+?ff=*@i\$%~/;;<br>The password must have at least a size of 8 characters. |
| PERSÖNLICHE DATEN   |                                                                                                    | PERSONAL DATA       |                                                                                                    |
| Vorname *           |                                                                                                    | First Name *        |                                                                                                    |
| Nachname *          |                                                                                                    | Last Name *         |                                                                                                    |
| Titel               |                                                                                                    | Title               |                                                                                                    |
| inter               | O Weine Annaha                                                                                                    | Calutation          | O Not Applicable                                                                                     |
| Anrede *            | ○ Keine Angabe<br>○ Frau                                                                                                    | Satutation *        |                                                                                                    |
|                     | · Herr                                                                                                    |                     | ○ Mr.                                                                                                |
| KONTAKTINFORMATIONE | Ν                                                                                                    | CONTACT INFORMATION |                                                                                                    |
| Firma *             |                                                                                                    | Institution *       |                                                                                                    |
| Straße              |                                                                                                    | Street              |                                                                                                    |
| Postloitzabl        |                                                                                                    | Zin Code            |                                                                                                    |
| Postielizalit       |                                                                                                    | City State          |                                                                                                    |
| Urt                 |                                                                                                    | City, State         |                                                                                                    |
| Land *              |                                                                                                    | Country *           |                                                                                                    |
| Telefon Arbeit      |                                                                                                    | Phone, Office       |                                                                                                    |
| E-Mail *            |                                                                                                    | E-Mail *            |                                                                                                    |
|                     | E-Mail nochmals eingeben                                                                                                    |                     | Retype E-Mail                                                                                        |
|                     |                                                                                                    |                     |                                                                                                    |

Geben Sie Ihre E-Mail-Adresse, Namen und Firmenanschrift ein. Die mit \* Sternchen gekennzeichneten Felder sind Pflichtfelder und müssen ausgefüllt werden.

Nach dem Ausfüllen auf "Registrieren" klicken. Wir richten dann den Zugang für Sie ein. Sie erhalten anschließend eine E-Mail mit den Zugangsdaten.

Ab dem Erhalt der E-Mail können Sie diesen Bereich uneingeschränkt nutzen.

Enter your e-mail address, name and company address. The fields marked with an \* star are mandatory and must be filled out.

After completing the form, click on "Register". We will then set up the access for you. You will then receive an e-mail with the access data.

Once you have received the e-mail, you can use this area without restrictions.

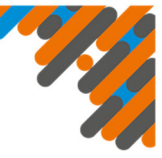

# Anmeldung zu MY LAUNDRY - Registration to MY LAUNDRY -**Kundenportal**

#### Vorteile des Kundenportals

Über diesen Zugang finden Sie alle wichtigen firmenbezogenen Berichte und Zertifikate gesammelt vor, wie z.B. Ergebnisberichte der Waschgangkontrollen, Berichte der Betriebs- und Hygienekontrollen, sowie Ihre RAL-Urkunden.

#### Login zum Kundenportal

Öffnen Sie in Ihrem Internetbrowser die Website www.waeschereien.de und klicken auf "Login":

| DOWNLOADS | Ι | PRESSE | Т | EN | I | LOGIN |  |
|-----------|---|--------|---|----|---|-------|--|
|-----------|---|--------|---|----|---|-------|--|

Folgendes Fenster öffnet sich - hier Klick auf die blaue Türe "MY LAUNDRY - KUNDENPORTAL":

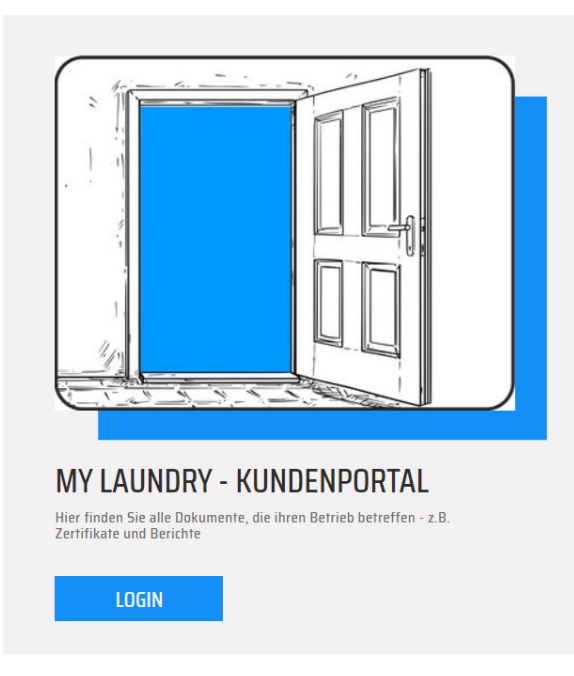

Falls Sie bereits einen Zugang beantragt haben, loggen Sie sich hier einfach mit Ihrer E-Mail-Adresse und Ihrem Passwort ein:

# **Customer Portal**

#### Advantages of the Customer Portal

You can use this access to find all important company-related reports and certificates, such as result reports of washing cycle controls, reports of on-site and hygiene inspections, as well as your RAL certificates.

#### Login to the Customer Portal

Open the website www.ral-laundry.com in your internet browser and click on "login":

| DOWNLOADS | L | PRESS |  | DE | L | LOGIN |  |
|-----------|---|-------|--|----|---|-------|--|
|-----------|---|-------|--|----|---|-------|--|

The following window opens - click here on the blue door "MY LAUNDRY - CUSTOMER PORTAL":

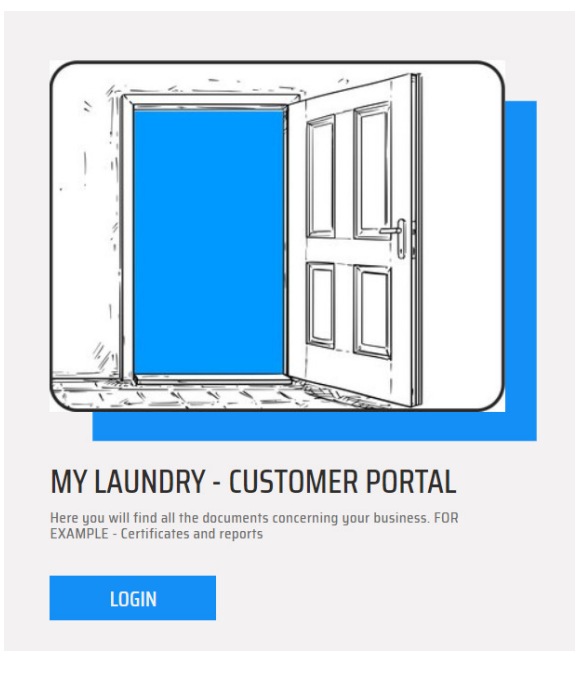

If you have already applied for access, simply log in here with you e-mail address and password:

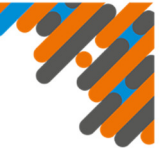

# **Hohenstein Portal**

| Anmela        | ung                 |       |  |
|---------------|---------------------|-------|--|
| E-Mail-Adres  | se                  |       |  |
|               |                     |       |  |
| Passwort      |                     |       |  |
|               |                     |       |  |
| Login an d    | iesem Computer spei | chern |  |
| Anmoldon      |                     |       |  |
| Anneuen       |                     |       |  |
| Passwort verg | essen?              |       |  |
| Descuert      |                     |       |  |

PASSWORT VERGESSEN: Sollten Sie ihr Passwort vergessen haben, klicken Sie auf den Text "Passwort vergessen?"

NEUZUGANG: Sollen Sie noch keinen Zugang besitzen, klicken Sie auf den Text "<u>Noch keinen Account?</u>". Es öffnet sich folgende Maske:

| Hohenstein                                                                                         | Portal |
|----------------------------------------------------------------------------------------------------|--------|
| Beantragen Sie Ihren Aco                                                                           | count  |
| E-Mail-Adresse                                                                                     |        |
|                                                                                                    |        |
| Vorname                                                                                            |        |
|                                                                                                    |        |
| Nachname                                                                                           |        |
|                                                                                                    |        |
| Ihre Kundennummer bei Hohenstein                                                                   |        |
|                                                                                                    |        |
| Abruf von:                                                                                         |        |
| Berichte, Rechnungen,                                                                              |        |
| Spam-Schutz                                                                                        |        |
|                                                                                                    |        |
| Bitte bewegen Sie den Slider nach rechts, um zu<br>verifizieren, dass Sie kein Computer sind.      |        |
| Ich bestätige die Korrektheit<br>meiner Angaben und akzeptiere<br>die <u>Nutzungsbedingungen</u> . |        |
| Senden                                                                                             |        |

Geben Sie Ihre E-Mail-Adresse und Ihren Namen ein. Ihre Kundennummer finden Sie auf Ihren Rechnungen und auf Ihren Berichten. Im Feld "Abruf von" können Sie die Dokumente angeben, die Sie im Kundenportal einsehen möchten, z. B. Berichte, Urkunden, Rechnungen oder auch alles. Ziehen Sie den blauen Punkt im Feld "Spam-Schutz" nach rechts und bestätigen Sie Ihre Angaben durch Anklicken des Kästchens.

# Hohenstein Portal

FORGOT PASSWORD: If you have forgotten your password, click on the text <u>"Forgot your password?</u>"

NEW ACCESS: If you do not have an account yet, click on the text "<u>No account yet?</u>". The following mask opens:

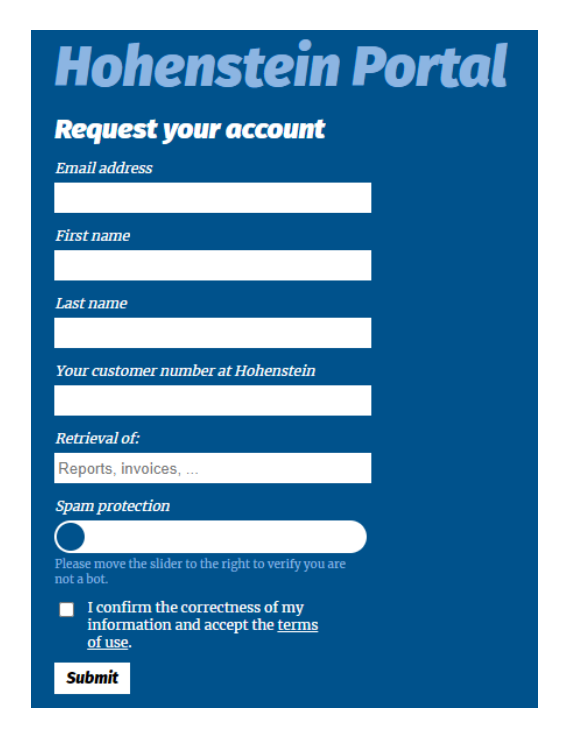

Enter your e-mail address and name. You can find your customer number on your invoices and reports. In the "Retrieval of" field, you can specify the documents which you would like to view in the customer portal, e. g. reports, certificates, invoices or all of them. Drag the blue point in the field "Spam protection" to the right and confirm you detals by clicking the box.

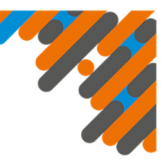

Danach klicken Sie bitte auf "Senden". Es kommt automatisch eine E-Mail zu uns und wir richten den Zugang für Sie ein. Sie erhalten anschließend eine E-Mail mit den Zugangsdaten.

Nach Erhalt Ihrer persönlichen Zugangsdaten von Hohenstein, loggen Sie sich bitte mit diesen wie oben beschrieben ein.

Im Bereich rechts oben können Sie die gewünschte Sprache einstellen. Durch Klick auf das Personen-Icon gelangen Sie zu Ihrem persönlichen Userprofil. Es öffnet sich dieses Dropdown-Menü:

| ? DE 💄 🗏                                  |
|-------------------------------------------|
| Iris Wurzbach<br>i.wurzbach@hohenstein.de |
| Mein Profil bearbeiten                    |
| Abmelden                                  |
|                                           |

Hier klicken Sie auf "Mein Profil bearbeiten" und es öffnet sich dann das folgende Fenster:

| E-Mail-Adresse<br>i.wurzbach@hohenstein.de |
|--------------------------------------------|
| Vorname<br>Tris                            |
| Nachname<br>Wurzbach                       |
| Nachname<br>Wurzbach                       |

In diesem Bereich können Sie Ihr Passwort und die hinterlegte E-Mail-Adresse ändern. Um künftig benachrichtigt zu werden, wenn neue Daten für Sie vorhanden sind, bewegen Sie den Schieberegler nach rechts.

Somit erhalten Sie eine E-Mail, sobald neue Dokumente eingestellt worden sind. Es wird maximal eine E-Mail pro Tag an Sie versandt, unabhängig davon wie viele Dokumente an dem Tag neu hinzugekommen sind. Then please click on "Send". We will automatically receive an e-mail and we will set up the access for you. You will then receive an e-mail with the access data.

After receiving your personal data from Hohenstein, please log in with them as described above.

In the area on the top right you can set the language you want. Click on the person icon to access your personal user profile. This drop-down menu opens:

| ? EN 💄 🗄                                  | Ξ                                                                    |
|-------------------------------------------|----------------------------------------------------------------------|
| Iris Wurzbach<br>i.wurzbach@hohenstein.de |                                                                      |
| Edit my profile                           |                                                                      |
| Logout                                    |                                                                      |
|                                           | ? EN  Iris Wurzbach  i.wurzbach@hohenstein.de Edit my profile Logout |

*Click here on "Edit my profile" and the following window opens:* 

|                                           | CHANGE EMAIL ADDRESS | CHANGE PASSWORD |
|-------------------------------------------|----------------------|-----------------|
| Email address<br>i.wurzbach@hohenstein.de |                      |                 |
| First name<br>Iris                        |                      |                 |
| Last name<br>Wurzbach                     |                      |                 |
| Email notifications for new/changed files |                      |                 |
|                                           |                      |                 |

In this area you can change your password and the saved e-mail address. To be notified in the new future when new data is available for you, move the slider to the right.

This means that you will receive an e-mail as soon as new documants have been posted. A maximum of one e-mail will be send to you per day, regardless of how many new documents were added that day.